# **MANUAL DEUSUARIO**

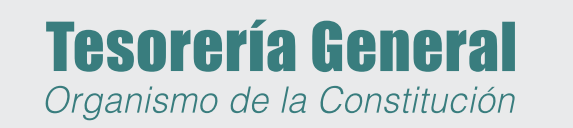

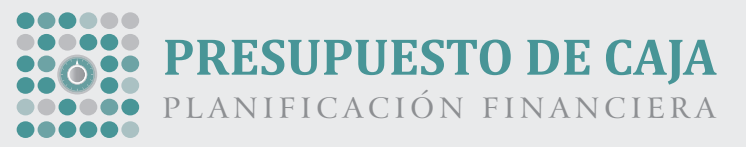

# índice

| 1.             | Introducción                 | 3  |
|----------------|------------------------------|----|
| 2.             | Manejo de Usuario            | 4  |
| 2.1.           | Login de Usuario             | 4  |
| 2.2.           | Recuperar Clave              | 4  |
| 2.3.           | Cambiar Clave                | 4  |
| 3.             | Home                         | .4 |
| 4.             | Carga Trimestral             | 5  |
| 4.1.           | Trimestre                    | 5  |
| 4.2.           | Estado Autorización          | 5  |
| 4.2.1.         | Pendiente de Autorización DG | 5  |
| 4.2.2.         | Autorizado por DGA           | 5  |
| 4.2.3.         | Programado por TGPBA         | 5  |
| 4.2.4.         | Autorizado por TGPBA         | 5  |
| 4.2.5.         | Reprogramado por TGPBA       | 5  |
| 4.3.           | Operación:                   | 5  |
| 4.3.1.         | Editar Trimestre:            | 5  |
| 4.3.1.1        | Nuevo Concepto:              | 6  |
| 4.3.1.2        | . Editar Concepto:           | 6  |
| 4.3.1.3        | . Eliminar Concepto:         | 6  |
| 4.3.2.         | Consultar Trimestre:         | 6  |
| 5. Carg        | a Mensual:                   | 6  |
| <b>6.</b> Auto | rizar Trimestre              | 7  |
| <b>7.</b> Auto | rizar Mes                    | 7  |

# 1. Introducción

El Presupuesto de Caja tendrá como objetivo ordenar la ejecución del Presupuesto de la Administración General del Estado Provincial, en función de la recaudación efectiva de los recursos destinados para su financiamiento.

La Tesorería General de la Provincia determinará los distintos rubros que integran el Presupuesto Anual de Caja, como así también los sub-períodos en que se desagregue. Podrá solicitar a los Poderes y otras Entidades que integran la Administración General del Estado Provincial los datos necesarios a tal fin, y requerir la información que estime conveniente para prever con la debida antelación la oportunidad y el alcance de los egresos de fondos.

La TGP, como Órgano Rector del Subsistema de Tesorería, tiene la responsabilidad de programar y administrar los flujos financieros de fondos a su cargo.

Las Jurisdicciones y Entidades enviarán sus solicitudes de fondos a la Dirección de Programación Financiera de la TGP. Las jurisdicciones deberán realizar dos envíos, uno trimestral y otro mensual. Cada envío deberá ser autorizado por el Director General de Administración o funcionario que haga sus veces.

Dicha información deberá presentarse con una antelación no menor a 5 días hábiles al inicio de cada período a informar (trimestre o mes), a excepción del primer trimestre o mes de cada año calendario, que podrán ser presentados dentro de los 5 días hábiles siguientes al inicio del ejercicio correspondiente o a que la Dirección Provincial de Presupuesto distribuya la cuota de compromiso correspondiente.

En todos los casos los importes deberán ser expresados en unidades homogéneas-pesos-.

# 2. Manejo de Usuario

#### 2.1. Login de Usuario

Como primer paso para ingresar al sistema, deberá ingresar su Nombre de usuario y Contraseña. Dicho usuario lo deberá solicitar a la Dirección de Planificación Financiera de la TGP.

| iniciar sesió | 'n                          |
|---------------|-----------------------------|
|               |                             |
| usuario:      |                             |
| contraseña:   |                             |
|               | ¿Ha olvidado la contraseña? |
|               |                             |
|               | inicio de sesión            |

#### 2.2. Recuperar Clave

En el caso que no recuerde su contraseña debe ir por la opción: "¿Ha olvidado la contraseña?".

Deberá ingresar su nombre de usuario y hacer clic en enviar. La contraseña le llegará al mail que indicó cuando hizo el pedido de usuario.

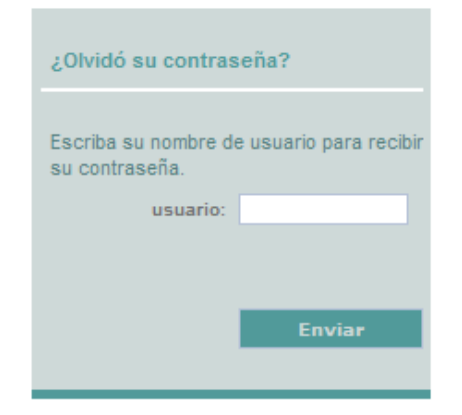

#### 2.3. Cambiar Clave

Ingresando a esta opción, podrá cambiar su contraseña de Inicio de Sesión. Es necesario que la nueva clave contenga al menos cinco caracteres y como máximo 10.

| clave actual:    |  |
|------------------|--|
| Nueva clave:     |  |
| Confirmar clave: |  |

Cancelar

| Cambiar contraseña |
|--------------------|
|--------------------|

# 3. Home

Una vez logueado podrá visualizar en pantalla la página principal:

| PRESUPUESTO DE CAJA<br>Planificación financiera                                                                             |                       | Te           | sorería General     |
|----------------------------------------------------------------------------------------------------|-----------------------|--------------|---------------------|
| Me                                                                                                    | nu Principal          |              |                     |
| Legislatura - Cámara de Senadores                                                                                           |                       |              | usu   cerrar sesión |
| 💼   carga trimestral   carga mensual   cambiar clave   descargas   contacto                                                 |                       |              |                     |
| Bienvenido usu                                                                                                    | V                     | encimiento   | s                   |
| NOVEDADES                                                                                                    | CALENDARIO            | DE VENCIMIEN | TOS                 |
| Mensaje publicado el día: 01/04/2011                                                                                        | fecha                 | mes          | trimestre           |
| Ultimo Aviso                                                                                                    | 20-Abr                | Мауо         | /May/Jun            |
| El sistema estara disponible a partir del Lunes 2º de Mayo. Le                                                              | 23-May                | Junio        |                     |
| Segundo Trimestre es el 23 de Mayo del 2011. En el caso que                                                                 | 23-Jun                | Julio        | Jul/Ago/Set         |
| le surja algún inconveniente, por favor comuníquese con la<br>Dirección de Planificación Financiera de la Tesorería General | 25-Jul                | Agosto       |                     |
| de la Provincia de Buenos Aires.                                                                                            | 25-Ago                | Septiembre   |                     |
|                                                                                                    | 23-Sep                | Octubre      | Oct/Nov/Dic         |
|                                                                                                    | 24-Oct                | Noviembre    |                     |
| Novedades                                                                                                    | 23-Nov                | Diciembre    |                     |
|                                                                                                    | 26-Dic al<br>6-Ene-12 | Enero/12     | Ene/Feb/Mar/12      |

# 4. Carga Trimestral

El usuario deberá seleccionar del menú principal la opción "Carga Trimestral".-Visualizará la siguiente pantalla:

| CARGA TRIMESTRAL                |        |  |  |  |  |
|---------------------------------|--------|--|--|--|--|
|                                 |        |  |  |  |  |
| Seleccione el Ejercicio: 2011 👻 | Buscar |  |  |  |  |

Deberá seleccionar el ejercicio en el cual se está trabajando y luego la opción "Buscar".-Visualizará la siguiente pantalla:

#### CARGA TRIMESTRAL

| Seleccione el Ejercicio: 2011 |                               |           |          |  |
|-------------------------------|-------------------------------|-----------|----------|--|
| Trimestre                     | Estado Autorizacion           | Operacion | Imprimir |  |
| 1                             | Reprogramado por T.G.P.B.A.   | consultar | Imprimir |  |
| 2                             | Reprogramado por T.G.P.B.A.   | consultar | Imprimir |  |
| 3                             | Reprogramado por T.G.P.B.A.   | consultar | Imprimir |  |
| 4                             | Pendiente de Autorización DGA | editar    | Imprimir |  |

#### 4.1 Trimestre

Hace referencia a un Trimestre en particular

#### 4.2. Estado Autorización

Indica el estado en que se encuentra el trimestre

#### 4.2.1.Pendiente de Autorización DG

Indica que el Trimestre esta siendo editado, y que todavía no fue Autorizado por nadie.

#### 4.2.2. Autorizado por DGA

El Trimestre ha sido Verificado y Autorizado por el Director General de Administración o funcionario que haga sus veces.

#### 4.2.3. Programado por TGPBA

La Planificación del Trimestre ha sido programada por la Tesorería General de la Provincia de Buenos Aires debido a que la Repartición no la entregó en tiempo y forma.

#### 4.2.4. Autorizado por TGPBA

Indica que la Tesorería General de la Provincia de Buenos Aires ha Autorizado el Trimestre con los mismos datos que fueron autorizados por el DGA de la Repartición.

#### 4.2.5.Reprogramado por TGPBA

La Tesorería ha modificado algún dato del Trimestre. No fue Autorizado exactamente como lo autorizó el DGA de la Repartición.

### 4.3.Operación:

#### 4.3.1.Editar Trimestre:

Solo estará habilitado si el Trimestre se encuentra en estado Pendiente de Autorización DGA o no venció la entrega.

| CARGA TRIMESTRAL                  |             |                   |                   |                       |                    |       |      |
|-----------------------------------|-------------|-------------------|-------------------|-----------------------|--------------------|-------|------|
| ejercicio: 2011 trimestre: 4      |             |                   |                   |                       |                    |       |      |
| Nuevo   Editar   Eliminar         |             |                   |                   |                       |                    |       |      |
|                                   |             |                   |                   |                       |                    |       |      |
|                                   |             |                   |                   |                       |                    | Confi | mar  |
| DD Desorie                        | CE Deserie  |                   |                   | 112                   | Total              | Tine  |      |
| 0.0.0.000 - Lev 13.767 - Art. 78  | Gr-Descrip. | 00 999 999 999 00 | 9 999 999 999 00  | MD 999 999 999 999 99 | 119 999 999 997 00 | OR    | ~~~~ |
| 1.0.0.000 - GASTOS EN<br>PERSONAL |             | 99.999.999.999,00 | 99.999.999.999,00 | 99.999.999.999,00     | 299.999.999.997,00 | OR    | ~~~~ |
| 1.0.0.000 - GASTOS EN<br>PERSONAL |             | 99.999.999.999,00 | 99.999.999.999,00 | 99.999.999.999,00     | 299.999.999.997,00 | от    | ~~~~ |
| 2.0.0.000 - BIENES DE<br>CONSUMO  |             | 99.999.999.999,00 | 99.999.999.999,00 | 99.999.999.999,00     | 299.999.999.997,00 | от    | ~~~~ |

#### CARGA TRIMESTRAL

ejercicio: 2011 trimestre: 4

Nuevo | Editar | Eliminar

| Tipo: C OT                                  |         |          |
|---------------------------------------------|---------|----------|
| PP-Descrip.: 1.0.0.000 - GASTOS EN PERSONAL |         |          |
| GF-Descrip.: 1.0.0.000 - GASTOS EN PERSONAL |         |          |
| Mes1 Importe: 0                             |         |          |
| Mes2 Importe: 0                             |         |          |
| Mes3 Importe: 0                             |         |          |
|                                             | ·       |          |
|                                             | Agregar | Cancelar |

#### 4.3.1.1. Nuevo Concepto:

Permite agregar un nuevo Concepto con sus importes. Se puede agregar un importe para uno o mas meses, pero no se permite agregar un Concepto sin importe en alguno de los tres meses correspondietnes al trimestre.

En el caso que quede algun mes sin importe quedará en blanco el campo correspondiente.

#### 4.3.1.2. Editar Concepto:

Permite Editar un concepto en particular. Para ello debe seleccionar el concepto "<<<<" y luego seleccionar la opcion editar.

Le aparecerá la misma pantalla que le aparece para agregar un nuevo concepto. Permitiéndole modificar los importes de los meses. No pude dejar los tres meses sin importe, como minimo debe tener un mes cargado con importe, caso contrario deberá ir por la opción Eliminar.

#### 4.3.1.3.Eliminar Concepto:

Deberá seleccionar el concepto que desea eliminar y hacer click sobre la opción Eliminar.

#### 4.3.2.Consultar Trimestre:

Se deshabilitará el estado de Editar y solo se podrá consultar en los casos que el trimestre tenga los siguientes estados: -Bloqueado -Autorizado por DGA -Programado por TGPBA -Autorizado por TGPBA -Reprogramado por TGPBA

# **Carga Mensual:**

El usuario deberá seleccionar del menú la opción "Carga Mensual".- Visualizará la siguiente pantalla:

| Seleccione el Ejercicio: 201 | 1 💌 |  | Bus |
|------------------------------|-----|--|-----|

Deberá seleccionar el ejercicio en el cual se está trabajando y luego la opción "Buscar".-Visualizará la siguiente pantalla:

#### CARGA MENSUAL

| Seleccione | e el Ejercicio: 2011 🔻 |                               | Buscar    |
|------------|------------------------|-------------------------------|-----------|
|            |                        |                               |           |
|            |                        |                               |           |
| Mes        | Importe                | Estado Autorizacion           | Operacion |
| 1          | 100,00                 | Autorizado por DGA            | cerrado   |
| 2          | 200,00                 | Autorizado por DGA            | cerrado   |
| 3          | 1,25                   | Pendiente de Autorización DGA | cerrado   |
| 4          | 458,00                 | Autorizado por DGA            | cerrado   |
| 5          | 50999999999,00         | Autorizado por DGA            | cerrado   |
| 6          | 1,00                   | Pendiente de Autorización DGA | editar    |
| 7          |                        |                               | nuevo     |
| 8          |                        |                               | nuevo     |
| 9          |                        |                               | nuevo     |
| 10         |                        |                               | nuevo     |
| 11         |                        |                               | nuevo     |
| 12         |                        |                               | nuevo     |

Los estados que se tiene en los meses son los mismos que para los Trimestres. Se podrá editar solo los meses que tiene Pendiente de Autorización DGA o los que todavía no han sido creados.

La operación Nuevo y/o Editar implican realizar la misma operación, se agrega un importe y se carga el Formulario correspondiente al mes.

No se puede dejar el importe ni el archivo sin cargar.

| CARGA MENSUAL          |  |        |
|------------------------|--|--------|
| ejercicio: 2011 mes: 6 |  |        |
| total mes:             |  |        |
| Examinar               |  |        |
|                        |  | Cargar |
|                        |  |        |
|                        |  |        |

# **6.Autorizar Trimestre**

Para Autorizar un Trimestre, se deberá loguear el DGA con el usuario correspondiente.

Luego seleccionar la opción Autorizar Trimestre, seleccionar el Ejercicio y Buscar.

Se desplegarán los Trimestre mostrando cuales fueron autorizados y cuales no. Para Autorizar un Trimestre debe hacer clic en Autorizar, y luego para confirmar hacer clic en el Autorizar que se encuentra por debajo de la grilla.

| AUTORIZAR TRIMESTRE      |                               |            |
|--------------------------|-------------------------------|------------|
| Seleccione el Ejercicio: | 2011 💌                        | Buscar     |
| Trimestre                | Estado Autorizacion           |            |
| 1                        | Reprogramado por T.G.P.B.A.   | autorizado |
| 2                        | Reprogramado por T.G.P.B.A.   | autorizado |
| 3                        | Reprogramado por T.G.P.B.A.   | autorizado |
| 4                        | Pendiente de Autorización DGA | autorizar  |
|                          |                               |            |
|                          |                               | Autorizar  |

# **7.Autorizar Mes**

Para Autorizar un Mes, se deberá loguear el DGA con el usuario correspondiente. Luego seleccionar la opción Autorizar Mes, seleccionar el Ejercicio y Buscar. Se desplegarán los Meses mostrando cuales fueron autorizados y cuales no. Para Autorizar un Mes debe hacer clic en Autorizar, y luego para confirmar hacer clic en el Autorizar que se encuentra por debajo de la grilla.

| A I 17 |    | 17 ^ [ |       |    |
|--------|----|--------|-------|----|
| 4U I   | UK | 12M    | × IVI | ES |

| Seleccione el Ejercicio: 2011 • Buscar |                               |            |  |  |
|----------------------------------------|-------------------------------|------------|--|--|
| Mes                                    | Estado Autorizacion           |            |  |  |
| 1                                      | Autorizado por DGA            | autorizado |  |  |
| 2                                      | Autorizado por DGA            | autorizado |  |  |
| 3                                      | Pendiente de Autorización DGA | autorizado |  |  |
| 4                                      | Autorizado por DGA            | autorizado |  |  |
| 5                                      | Autorizado por DGA            | autorizado |  |  |
| 6                                      | Pendiente de Autorización DGA | autorizar  |  |  |
| 7                                      |                               |            |  |  |
|                                        |                               |            |  |  |
|                                        |                               | Autorizar  |  |  |

# 8.Descarga de Archivos

La Dirección de Planificación Financiera de la TGP, cargará en dicha sección Artículos importantes relacionados con el Presupuesto de Caja. Los podrá descargar haciendo clic en el Link relacionado al Nombre

# 9.Contacto

Podrá utilizar esta opción para realizar consultas a la Dirección de Planificación Financiera, sin necesidad de salir del sistema.

Para poder enviar correctamente un e-mail deberá completar obligatoriamente los siguientes campos:

° Nombre °Asunto

°Mensaje